# **Employee Modification Process**

# Overview:

## 1.1 Scope:

This process describes the staff additional details of employee modification initiated by the admin section.

## 1.2 Flowchart:

Flowchart for the employee modification is given below

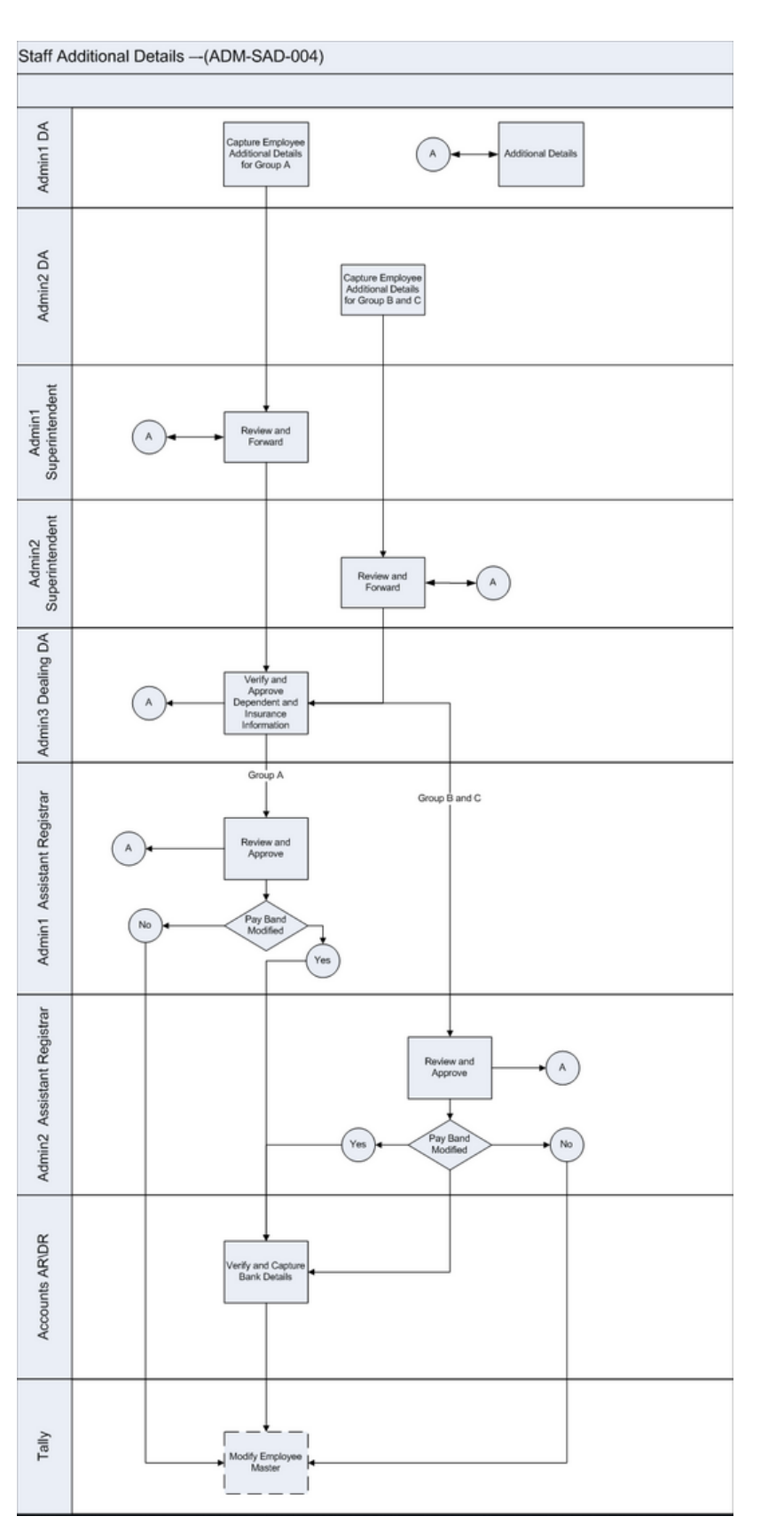

# 1.3 User Roles:

| User                       | Roles                                                    |
|----------------------------|----------------------------------------------------------|
| Admin 1                    | Capture employee additional details for<br>'Group A'     |
| Admin 2                    | Capture employee additional details for<br>'Group B & C' |
| Superintendent (Admin 1)   | Approve (Group A)                                        |
| Superintendent (Admin 2)   | Approve (Group B & C)                                    |
| Admin 3 Dealing DA         | Approve dependent & insurance information                |
| Admin 1 Assistant Register | Approve (Pay band for Group A)                           |
| Admin 2 Assistant Register | Approve (Pay band for Group B&C)                         |
| Account AR/DR              | Approve and capture bank details                         |

# 2.2.1.3 User Interface Design:

# **Step 1: Employee Additional Details Screen:**

When the user invokes the 'staff additional details', then System generate the 'employee additional details screen'. This process menu is available for all employees.

#### Menu: Human Resources → Staff Additional Details

| oloyee Additional [                                                      | Details       |                 |   |
|--------------------------------------------------------------------------|---------------|-----------------|---|
| mployee Additional Details E                                             | ntry          |                 |   |
| Employee Details                                                         |               |                 |   |
| Employee ID *                                                            |               | First Name *    | Ē |
| Present Address Details                                                  |               |                 |   |
| Address 1 *                                                              | Max 150 Chars |                 |   |
| Address 2 *                                                              | Max 150 Chars |                 |   |
| City *                                                                   |               | Pincode *       |   |
| State *                                                                  |               | Country *       |   |
| Phone Number *                                                           |               | Mobile Number * |   |
| If Present Address same as F<br>Permanent Address Details<br>Address 1 * | Max 150 Chars |                 |   |
| Address 2 *                                                              | Max 150 Chars |                 |   |
| City *                                                                   |               | Pincode *       |   |
| State *                                                                  |               | Country *       |   |
| Phone Number *                                                           |               | Mobile Number * |   |

In Employee Details form pick the employee ID and the first name using the lookup option for whom the modification is to be done.

OK Cancel

| pkyre Additional Details Entry |                   |              |           |              |              |                |                |            |                   |               |       |
|--------------------------------|-------------------|--------------|-----------|--------------|--------------|----------------|----------------|------------|-------------------|---------------|-------|
| nployee Details                |                   |              |           |              |              |                |                |            |                   |               |       |
| Employee ID *                  | C.                | First Name * |           |              |              | 5              |                |            |                   |               |       |
|                                |                   |              |           |              |              |                |                |            |                   |               |       |
| Address 1 *                    | Max 150 Chars     |              | Lookup    | Results      |              |                |                |            |                   |               |       |
| Address 2 *                    |                   |              | Employe   | reld         |              | FirstName      |                | GradeGroup |                   |               |       |
|                                |                   |              | ۲         |              |              |                |                | ۲          |                   |               |       |
| ity *                          |                   | Pincode      | 000       |              |              | Sarathi R      |                | A          |                   |               |       |
| tate *                         |                   | Country      | 0000      |              |              | Aslam Basha Z  |                | A          |                   |               |       |
| hone Number *                  |                   | Mobile F     | 0000      |              |              | Seenivasan V   |                | A          |                   |               |       |
| Present Address same as Perm   | anent Address     |              | 0000      |              |              | Dharmaraj K    |                | A          |                   |               |       |
|                                |                   |              | 0000      |              |              | Susy Varughese |                | A          |                   |               |       |
|                                |                   |              | 0000      |              |              | Prem B Bisht   |                | A          |                   |               |       |
| Address 1 *                    |                   |              | Page 1 o  | 1 39         |              |                |                |            |                   | ×             |       |
| Address 2 *                    |                   |              | _         |              | _            |                |                |            | OK G              | rcel          |       |
| ployee Additional              | Details           |              |           |              |              |                |                |            |                   |               |       |
| mployee Additional Details I   | Entry             |              |           |              |              |                |                |            |                   |               |       |
| Employee Details               |                   |              |           |              |              |                |                |            |                   |               |       |
| Employee ID *                  | 000032            | Eq. Fit      | st Name * |              |              |                |                |            |                   |               |       |
|                                |                   |              |           |              |              |                |                |            |                   |               |       |
| Address 1 *                    | Max 150 Chars     |              | T.        | Lookup Resu  | its          |                | ·              |            |                   |               |       |
| Address 2 *                    | Max 150 Chars     |              |           | PreCity Date | Oflssue      | PlaceOflssue   | ValidTill      | FirstName  | FatherOrHusbandNa | me BirthPlace | HomeT |
|                                |                   |              |           | -            |              |                | -              |            |                   |               |       |
|                                |                   |              |           | Chennai 08-0 | 3-2013 00:00 | :00 Chennai    | 07-03-2023 00: | 00:00      | _                 | Chidambara    | am    |
| City *                         |                   | Pi           | ncode     |              |              |                |                |            |                   |               |       |
| State *                        |                   | Co           | ountry    |              |              |                |                |            |                   |               |       |
| Phone Number *                 |                   | М            | obile N   |              |              |                |                |            |                   |               |       |
| If Present Address same as     | Permanent Address |              |           |              |              |                |                |            |                   |               |       |

In the present address details, the present address of the selected employee will be auto-populated where any modification of address could also be done. If both present and permanent address are same then check the 'if present address same as permanent address checkbox.'

< Page 1 of 1

Address 2 \*

| Present Address Details                                                                                                    |                 |                 |                |
|----------------------------------------------------------------------------------------------------|-----------------|-----------------|----------------|
|                                                                                                    |                 |                 |                |
| Address 1 *                                                                                                    | D 25 0          |                 |                |
|                                                                                                    |                 |                 |                |
| Address 2 *                                                                                                    | IITmadrag       |                 |                |
|                                                                                                    |                 |                 |                |
| City *                                                                                                    | chennai         | Pincode *       | 600036         |
| State *                                                                                                    | Tamilnadu       | Country *       | India          |
|                                                                                                    |                 |                 |                |
| Phone Number *                                                                                                    |                 | Mobile Number * | CO50 + + 5 + 3 |
| Phone Number *<br>If Present Address same as Per                                                                                 | rmanent Address | Mobile Number * |                |
| Phone Number * If Present Address same as Per                                                                                    | rmanent Address | Mobile Number * | AATA + 1 T 19  |
| Phone Number *<br>If Present Address same as Per<br>Permanent Address Details                                                    | rmanent Address | Mobile Number * | AA50 ** 5 *0   |
| Phone Number *<br>If Present Address same as Per<br>Permanent Address Details<br>Address 1 *                                     | rmanent Address | Mobile Number * | A750 5 /A      |
| Phone Number *<br>If Present Address same as Per<br>Permanent Address Details<br>Address 1 *                                     | rmanent Address | Mobile Number * |                |
| Phone Number *<br>If Present Address same as Per<br>Permanent Address Details<br>Address 1 *<br>Address 2 *                      | rmanent Address | Mobile Number * | AATA ** E *A   |
| Phone Number * If Present Address same as Per Permanent Address Details Address 1 * Address 2 *                                  | rmanent Address | Mobile Number * |                |
| Phone Number *<br>If Present Address same as Per<br>Permanent Address Details<br>Address 1 *<br>Address 2 *<br>City *            | rmanent Address | Mobile Number * |                |
| Phone Number *<br>If Present Address same as Per<br>Permanent Address Details<br>Address 1 *<br>Address 2 *<br>City *<br>State * | rmanent Address | Mobile Number * |                |

In the 'Personal Details' and 'Pay Details' form existing details of the selected employeeid will be autopopulated, also it could be modified

| Personal Details      |             |                    |            |
|-----------------------|-------------|--------------------|------------|
| Father Or HusbandName | // D        | DOB                | 03/07/1967 |
| Date Of Joining       | 03/02/1999  | Date Of Retirement | 31/07/2032 |
| Birth Place           | Chidambaram | Birth District     |            |
| Birth State           |             | Home Town          |            |
| Employee Status       | -Select-    | Effective Date     |            |
| Pay Details           |             |                    |            |
| Modify Pay Band       |             | Designation        | PROFESSOR  |
| Name of Pay Band      | PB-4        | Grade              | 10,500     |
| Pay Band Scale        | 27400 67000 | Group              | А          |
| Basic Pay *           | 2,11,300    | Non Practise Pay   | 0          |

By clicking on the Get Existing Details all the existing details of the employee will be populated below on the repective grids further any modification could be done.

| Get Existing       | Details               |             |                      |            |                 |                   |                   |          |          |       |
|--------------------|-----------------------|-------------|----------------------|------------|-----------------|-------------------|-------------------|----------|----------|-------|
| Identification De  | tails *               |             |                      |            |                 |                   | + × 🗉             | G 🕇      | C        |       |
| Identification D   | escription *          |             |                      |            |                 |                   |                   |          |          |       |
| A Scar in Right Fo | prehead.              |             |                      |            |                 |                   |                   |          |          | I     |
|                    |                       |             |                      |            |                 |                   |                   |          |          |       |
| Page 1/1           |                       |             |                      |            |                 |                   | И                 | I        | ► H      |       |
|                    |                       |             |                      |            |                 |                   |                   |          |          |       |
| Dependant Deta     | ils                   |             |                      |            |                 |                   | + × 🗉             | Ck 🕇     | C        |       |
| Name *             | Date of Birth *       | Age *       | Relationship *       | Relations  | hip Id * 🛛 Is T | wins Nat          | ure of Disability | / Nature | of Dis   | abili |
| PRIYANKA           | <b>I</b> 02-09-1998   | 0           | Daughter             | D1         | ۵               | -Sel              | ect-              |          |          |       |
| R. Srilakshmi      | <b>I</b> 26-06-1946   | 67          | Mother               | м          | Ē               | -Sele             | ect-              |          |          |       |
| LAKSHMI,S.         | <b>I</b> 15-09-1973   | 40          | Wife                 | w          | Ē 🗆             | -Sel              | ect-              |          |          |       |
| DHIVYA             | <b>I</b> 17-03-2003   | 0           | Daughter             | D2         | Ē 🗆             | -Sel              | ect-              |          |          |       |
|                    |                       |             |                      |            |                 |                   |                   |          |          |       |
| <                  |                       |             |                      |            |                 |                   |                   |          |          | >     |
| Page 1/1           |                       |             |                      |            |                 |                   | И                 |          | ► N      |       |
|                    |                       |             |                      |            |                 |                   |                   |          |          |       |
| Qualification De   | tails *               |             |                      |            |                 |                   | + × 🗊             | G 🕇      | S        |       |
| Qualification *    | Specialization        | Registrat   | ion No ' Institute * |            | Month and       | Year of Passing * | Class or Divisi   | on* I    | Mark o   | or G  |
| PHD                | High voltage Engineer | ing -       | IISC, Bangal         | or         | 07/30/1994      |                   | -                 |          | -        | ^     |
| B.E                | Electronics and Comm  | nunica NULL | University C         | of Madras  | 07/01/1988      |                   | 1st               | (        | 0.67     |       |
| <                  | Dowor Sustants        | NI II I     | Annomalai I          | Iniversity | 02/20/1000      |                   | 1+                |          | ~~~~     | Υ.    |
| Page 1/1           |                       |             |                      |            |                 |                   | н                 |          | <b>N</b> |       |

Enter remarks and submit the modification.

The status of the task could be checked under **Task Summary -> Initiated -> On-going**. By clicking the task name details will be displayed.

| United at the same |                     |                     |                        |
|--------------------|---------------------|---------------------|------------------------|
| Height in cm       | 167                 | Weigth in Kgs       | 65                     |
| Eye Power          |                     | Blood Group         | B+ 💌                   |
| Examined By        |                     | Medical Certificate | Drop files here Browse |
| Remarks            | Max 150 Chars       |                     |                        |
|                    |                     |                     |                        |
|                    |                     |                     |                        |
| ank Details        |                     |                     |                        |
|                    |                     |                     |                        |
| Name of the Bank   | State Bank of India | Branch              | IIT Madras             |
| Account No         | 1000000745          | PF Account No       | CDE 2440               |
| PAN No             | AUVPS2545k          | UID                 |                        |
|                    |                     |                     |                        |
| assport Details    |                     |                     |                        |
| <b>D</b>           |                     | langed and          |                        |
| Passport Number    | 72200706            | Issued on           | 08/03/2013             |
| Issued in          | Chennai             | Expiry Date         | 07/03/2023 🛗           |
| ECNR Status        | Not Required 🗸      | Old Passport Number | NULL                   |

# **Superintendent Approval**

When the admin submits the 'Employee Modification', the system generates the submitted task in the corresponding Superintendent's inbox.

when clicked on the task name the system generates the 'Employee Additional Details Approval' screen.

| Tasks V | ews Huma | an Resources Main Stores | Main Accounts Memberships General Task | Status ICSR PO Report      |                      |                             |
|---------|----------|--------------------------|----------------------------------------|----------------------------|----------------------|-----------------------------|
| Inboy   |          |                          |                                        |                            | Search all Columns 🔻 | Enter Search Text Q 🖸 🗎 🥎 💼 |
|         |          |                          | ID                                     |                            | TASK NAME            | PROCESSED ON                |
|         | <b>*</b> | Sarathi R                |                                        | Employee Modification_3743 | 23-01-2020 15:33:38  |                             |
|         | •        | Sarathi R                |                                        | Employee Modification_3738 | 22-01-2020 15:22:59  |                             |
|         |          |                          |                                        |                            |                      |                             |
|         |          |                          |                                        |                            |                      |                             |
|         |          |                          |                                        |                            |                      |                             |
|         |          |                          |                                        | 0                          |                      |                             |
|         |          |                          |                                        | 8                          |                      |                             |
|         |          |                          |                                        |                            |                      |                             |
|         |          |                          |                                        |                            |                      |                             |

| new & Forward                   |               |         |                              |
|---------------------------------|---------------|---------|------------------------------|
| commended Actions               |               |         |                              |
| Verify                          |               |         | Incomplete Data              |
| Remarks *<br>Max 500 Characters | Max 500 Cha   | rs      |                              |
| Remarks Summary                 |               |         | + × 🗉 🔂 🕇 🕬                  |
| Activity Name                   | Remarked By   | Remarks | Date of Remarks 🗸            |
| Employee Additional Details     | Salma Parveen | okay    | <b>I</b> 23-01-2020 03:31:43 |
|                                 |               |         |                              |

User shall either check 'Verify' to verify the modified details or 'Incomplete Data' for additional details. All other details are non-editable. User shall enter the remarks and finally submit the task.

#### **Insurance Dealing Assistant Approval**

Post to the approval of admin superintendent, the system generates the submitted task in the corresponding Insurance Dealing Assistant's inbox.

User shall either check 'Verify' to verify the modified details or 'Incomplete Data' for additional details. All other details are non-editable. User shall enter the remarks and finally submit the task.

| commended Actions               |             |         |                              |
|---------------------------------|-------------|---------|------------------------------|
| /erify                          | $\square$   |         | Incomplete Data              |
| lemarks *<br>Max 500 Characters | verified    |         |                              |
| Remarks Summary                 |             |         | + × 🗉 🔂 🕇 (                  |
| Activity Name                   | Remarked By | Remarks | Date of Remarks 🗸            |
| Superintendent Review           | Sundari B   | ok      | <b>I</b> 23-01-2020 05:10:01 |
|                                 |             |         |                              |

#### **Admin Assistant Registrar Approval**

Post to the approval of admin insurance dealing assistant, the system generates the submitted task in the corresponding admin assistant registrar's inbox.

User shall either check 'Verify' to verify the modified details or 'Incomplete Data' for additional details. All other details are non-editable. User shall enter the remarks and finally submit the task.

| Review & Forward                                                                                                    |                                                           |                                   |                                                                                                    |          |
|----------------------------------------------------------------------------------------------------|-----------------------------------------------------------|-----------------------------------|----------------------------------------------------------------------------------------------------|----------|
|                                                                                                    |                                                           |                                   |                                                                                                    |          |
| Recommended Actions                                                                                                    |                                                           |                                   |                                                                                                    |          |
| Approve<br>Remarks *<br>Max 500 Characters                                                                                                   | ⊠<br>verified                                             |                                   | Incomplete Data                                                                                             |          |
|                                                                                                    |                                                           |                                   |                                                                                                    |          |
| Remarks Summary                                                                                                    |                                                           |                                   | + × 🗉 🔂 🕇 🤅                                                                                                 | C        |
| Remarks Summary<br>Activity Name                                                                                                    | Remarked By                                               | Remarks                           | 🛨 🗶 🔳 🔂 🕇 🗧                                                                                                 | C        |
| Remarks Summary<br>Activity Name<br>Verify and Approve Insurance                                                                             | Remarked By                                               | Remarks<br>verified               | + × ■ C ▼ 5<br>Date of Remarks ▼                                                                            | C        |
| Remarks Summary       Activity Name       Verify and Approve Insurance       Superintendent Review                                           | Remarked By<br>Venkatesan D<br>Sundari B                  | Remarks<br>verified<br>ok         | + × ■ 🐼 ▼ 5<br>Date of Remarks ↓<br>□ 23-01-2020 05:18:40                                                   |          |
| Remarks Summary         Activity Name         Verify and Approve Insurance         Superintendent Review         Employee Additional Details | Remarked By<br>Venkatesan D<br>Sundari B<br>Salma Parveen | Remarks<br>verified<br>ok<br>okay | + × ■ ☆ ▼ ÷<br>Date of Remarks ↓<br>□ 23-01-2020 05:18:40<br>□ 23-01-2020 05:10:01<br>□ 23-01-2020 03:31:43 | <b>3</b> |

Payment process is completed and available in Tally.